## **Requesting and Viewing an Ancillary Review in CAMS**

Ancillary reviews allow an assigned reviewer to request input on a disclosure or pre-approval request from anyone on campus and can be used in the approval process or to help determine if a management plan is necessary. The guide will show how to Request an Ancillary Review and View the Response once it is completed.

## **Requesting an Ancillary Review:**

1. Open the certification and click "Manage Ancillary Reviews."

| Dashboard                                                                          | Admin                                          | Agreements                             | COI                  | Export Co      | ntrol                               | Grants                      | IACUC       | •••       |
|------------------------------------------------------------------------------------|------------------------------------------------|----------------------------------------|----------------------|----------------|-------------------------------------|-----------------------------|-------------|-----------|
| Disclosures                                                                        | Requests Certification                         | ns Plans                               | Triggering Events    | Reports        | Meetings                            | Central Actions             | Help Center |           |
| COI > Certifications >                                                             | Staff certification for                        |                                        |                      |                |                                     |                             | 🗲 Admin Vi  | ew 😮 Help |
| Administra<br>Review                                                               | tive CERT                                      | 00010066                               | 5: Staff cer         | tificatio      | on for                              | Danie Cal                   |             |           |
| Certification created c<br>8/9/2022 2:22 PM<br>Profile last submitted<br>10/4/2022 | late: Review type: I<br>Assigned revi<br>date: | Distributed Review<br>ewer: Jean Evans |                      | Discl<br>Has s | oser's departm<br>significant finar | ent:<br>ncial interest: Yes |             |           |
| Training expiration da<br>10/4/2023<br>Next Steps                                  | te:<br>Awaiting Prof<br>Update                 | ile Administra<br>Review               | Review Con           | plete          |                                     |                             |             |           |
| View Certificat                                                                    | ion                                            | Clarificat<br>Request                  | tion<br>ted          |                |                                     |                             |             |           |
| Acoute To Departme                                                                 | ent                                            |                                        |                      |                |                                     |                             |             |           |
| Assign Reviewer                                                                    | History                                        | Snapshots                              |                      |                |                                     |                             |             |           |
| lick 🍽 🏙 Manage Ancillary R                                                        | Reviews Filter by 🔞                            | Activity                               | Enter text to search |                | Q +                                 | Add Filter 🗙 Clear All      |             | \$        |
|                                                                                    | Activ                                          | vity                                   | Autho                | r              |                                     | ctivity Date                |             |           |
|                                                                                    | Profi                                          | e Updated                              | 100                  | lars.          |                                     | 1000 240 740                |             |           |

2. The Manage Ancillary Reviews window will open. Click the "Add" button to create the request.

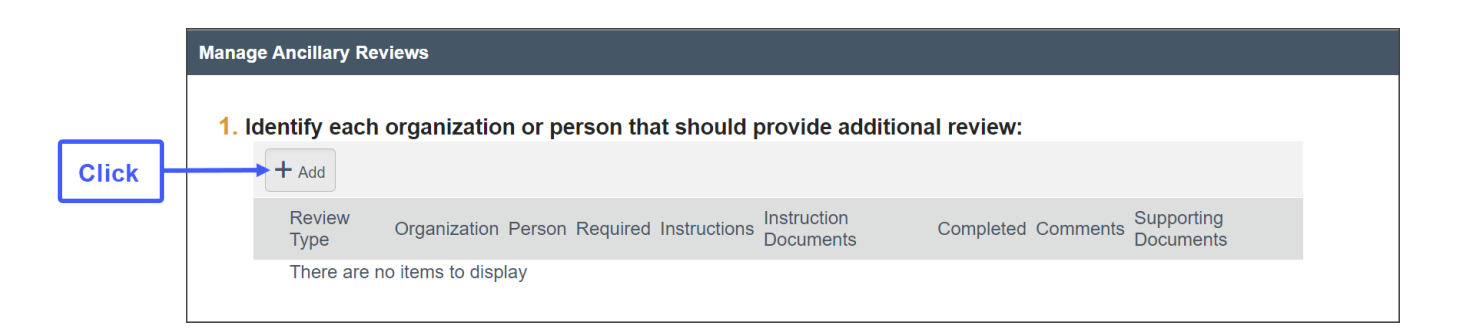

**3.** Click the ellipses and select a name to assign the Ancillary Reviewer.

|                                        | Add Ancillary Review         |  |  |  |  |
|----------------------------------------|------------------------------|--|--|--|--|
|                                        |                              |  |  |  |  |
| 1. Select an organization as reviewer: |                              |  |  |  |  |
|                                        |                              |  |  |  |  |
|                                        | or                           |  |  |  |  |
|                                        |                              |  |  |  |  |
| Click to choose<br>a reviewer          | Select a person as reviewer: |  |  |  |  |
|                                        | ····                         |  |  |  |  |
| a reviewer                             |                              |  |  |  |  |

4. Choose "Department or College" for the Review type.

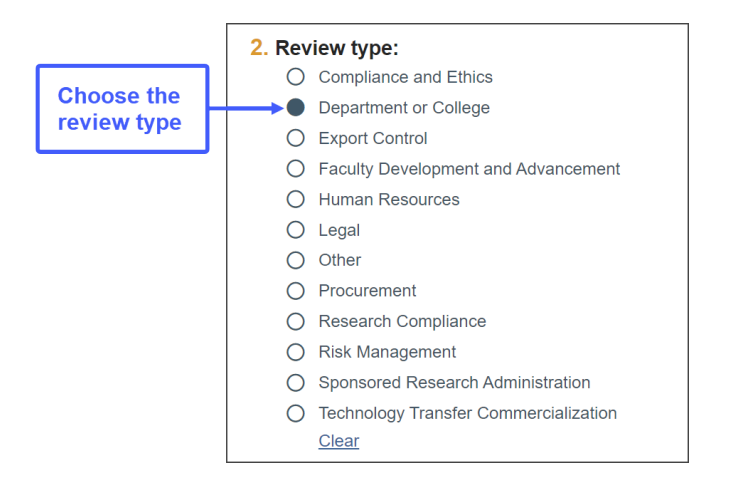

5. Select "Yes" to require a response, add directions or documents if desired, then click "OK."

| Select | 3. * Is a response required?<br>→ • Yes ○ No <u>Clear</u>                                          |
|--------|----------------------------------------------------------------------------------------------------|
|        | 4. Instructions for ancillary reviewer:                                                            |
|        | 5. Instruction documents for ancillary reviewer:<br>+ Add<br>Name<br>There are no items to display |
|        | * Required OK OK and Add Another Cancel                                                            |

## **Viewing a Completed Ancillary Review**

**1.** Open the certification. The History tab will show that the Ancillary Reviewer has submitted a review. To view, click on the Submitted Ancillary Review hyperlink under the Activity column.

| Administrative     Review     Certification created date:     My/2022 2:22 PM     Profile last submitted date:     10/4/2023     Taining expiration date:     10/4/2023     Next Steps     View Certification     View Certification     Submit Ancillary Review |    |
|----------------------------------------------------------------------------------------------------|----|
| Route To Department History Review Information Snapshots                                                                                                    |    |
| Activity Tenter text to search Activity Activity Enter text to search                                                                                                    | \$ |
| Manage Ancillary Reviews Activity Author Activity Date                                                                                                    | -  |
| Add Comment Comment added 10/7/2022 12:03 PM                                                                                                    |    |
| Click Ancillary Review completed                                                                                                    |    |
| to view Submitted Ancillary Review 10/7/2022 12:02 PM                                                                                                    |    |
| Managed Ancillary Reviews 10/7/2022 12:00 PM                                                                                                    |    |
| Profile Updated 10/4/2022 2:43 PM                                                                                                    |    |

2. The Summary of Submitted Ancillary Review window will open showing that the has been completed by indicating an answer of "Yes" under Question 2. This process can be run multiple times as needed. The breadcrumbs across the top of the page allow you to page through the history of the reviews.

|                | Summary of Submitted Ancillary Review                                                          | ×                  |
|----------------|------------------------------------------------------------------------------------------------|--------------------|
| Click to view  | ← Prev 2/4 Next →                                                                              |                    |
| review history |                                                                                                | €View More Details |
|                | Submitted Ancillary Review                                                                     |                    |
|                | Submits an ancillary review.                                                                   |                    |
|                | Summary                                                                                        |                    |
|                | Oct Author:                                                                                    |                    |
|                | 7 Logged For (COI Certification): Staff certification for<br>Activity Date: 10/7/2022 12:02 PM |                    |
|                |                                                                                                |                    |
|                | Form                                                                                           |                    |
|                | 1. * Select the review you are submitting:                                                     |                    |
|                | Organization Person Review Type Required Instructions Instruction Documents                    |                    |
|                | Department or<br>College yes                                                                   |                    |
|                |                                                                                                |                    |
|                | 2. * Have you completed your review of this certification and/or provided input, if needed     | ?                  |
|                |                                                                                                |                    |
|                | 3. Comments:                                                                                   |                    |
|                | Another, Neurosciences and Another States                                                      |                    |
|                |                                                                                                |                    |